Logo Netsis ERP | Fabrika Son Durum İzleme Örnek Uyarlama Dokümanı

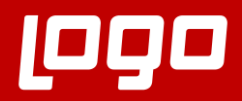

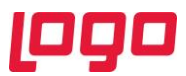

## FABRİKA SON DURUM İZLEME ÖRNEK UYARLAMA

Logo Netsis üzerindeki "Fabrika Son Durumu" ekranının hangi mantıkla çalıştığını ve ekranın kullanım detaylarını içeren "Fabrika Son Durum İzleme Tanıtım Dokümanı" sistemde halihazırda bulunmaktadır. Bu dokümanda ise tanıtım dokümanında verilen detayların, örnek senaryolar üzerinden anlatılarak pekiştirilmesi amaçlanmıştır. Örnek uyarlama dokümanı incelenirken tanıtım dokümanından da yararlanılması önerilmektedir.

Logo Netsis üzerindeki fabrika son durumu ekranının veri kaynağı kullanımı bakımından 3 farklı senaryosu vardır;

- İleri üretim planlama (çizelgeleme) modülünün veri kaynağı olarak kullanıldığı senaryo
- Kapasite planlama uygulamasının veri kaynağı olarak kullanıldığı senaryo
- Reçete kaydı ekranının veri kaynağı olarak kullanıldığı senaryo

Bu örnek uyarlama dokümanında, kapasite planlama uygulamasının ve reçete kaydı ekranının kullanıldığı senaryolar ele alınacaktır.

• Reçete Kaydı Ekranının Kullanıldığı Senaryo

Çizelgeleme ve kapasite planlama uygulaması kullanmayan bir kullanıcının fabrika son durumu ekranını kullanabilmesi için gerekli olan vardiya planlarına ve ürün birim sürelerine sırasıyla; MRP modülü altındaki fabrika çalışma takvimi ve reçete kayıtlarındaki operasyon sürelerinden ulaşılmaktadır.

Bu bağlamda fabrika çalışma planının tanımlanabilmesi için Üretim  $\rightarrow$  MRP  $\rightarrow$  Kayıt  $\rightarrow$  Takvim Tanımlamaları  $\rightarrow$  Fabrika Çalışma Takvimi yolu izlenmelidir. Fabrika çalışma planı yerine aynı yol izlenerek ulaşılabilen "İstasyon Çalışma Takvimi" de kullanıcının ihtiyacı doğrultusunda kullanılabilmektedir ancak bu uyarlamada fabrika çalışma takvimi üzerinden gidilecektir.

Örnek uyarlamamız sırasında kullanılmak üzere şöyle bir vardiya planıyla çalıştığımız varsayımıyla başlayalım; her biri 8 saatlik 3 vardiyayla çalışıyoruz ve ilk vardiya 00:00'da çalışmaya başlıyor. Bu durumda fabrika çalışma takvimi tanımından da önce, ilk olarak MRP parametreleri içindeki MRP II parametre ayarlarının yapılması gerekmektedir. (Bkz. Ekran Görüntüsü 1)

| 🗽 MRP Parametreleri                 |                 |                                               |        |
|-------------------------------------|-----------------|-----------------------------------------------|--------|
| MRP I MRP II Ana Üretim Planla      | ama             |                                               |        |
| –İleri Üretim Planlama Parametre    | leri            |                                               |        |
| İleri Üretim Planlama               |                 |                                               |        |
| Rezervasyonlar Kontrol Edilsin      |                 |                                               |        |
| Gantt Sonuç Raporu - Makine Gör     | ünümü           | İstasyon Bazında                              | $\sim$ |
| 1. Vardiya Başlangıcı               | 00:00:00        | 🔆 1. Vardiya Toplam Süresi 8                  | Saat   |
| 2. Vardiya Başlangıcı               | 08:00:00        | 🗘 2. Vardiya Toplam Süresi 8                  | Saat   |
| 3. Vardiya Başlangıcı               | 16:00:00        | 💲 3. Vardiya Toplam Süresi 💦 8                | Saat   |
| 1. Vardiyada Çalışan Kişi Sayısı    |                 | 2 Süre Tipi<br>Kavıtlar Dakika Olarak Girilsi |        |
| 2. Vardiyada Çalışan Kişi Sayısı    |                 | 2                                             |        |
| 3. Vardiyada Çalışan Kişi Sayısı    |                 | 2 Kayıtlar Saat Olarak Gırılsın               |        |
| Kapasite Planlama Parametreleri     | i               |                                               | -      |
| Planlama Verisi                     |                 | Reçeteden getirilsin                          | ~      |
| Dengeleme Politikası                |                 | Dengeleme yapılmasın                          | $\sim$ |
| İhtiyaçlar Bölünebilsin             |                 | Hayır                                         | ~      |
| İhtiyaçlar sadece ardışık periyotla | ıra bölünebil   | lsin                                          |        |
| e                                   | ) <u>T</u> amam | ∑ İ <u>p</u> tal                              |        |
| Eki                                 | ran Gör         | üntüsü 1                                      |        |

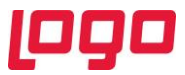

1. ekran görüntüsünde görülebileceği gibi, vardiyaların başlangıç saatleri ve toplam süreleri MRP parametreleri içinden girilmiştir. Fabrika son durumu ekranı tarafından bu bilgiler kullanılacaktır. Ayrıca vardiyada çalışan kişi sayıları ve reçete kaydı ekranındaki operasyon sürelerinin birimi de (dakika ya da saat) ilgili ekran üzerinden yapılmıştır.

MRP parametre ayarlarının yapılmasının ardından fabrika çalışma takvimi tanımlamaları yapılmalıdır. 3 vardiyayla çalışmaya uygun olacak şekilde yapılan tanımlamalar 2. ekran görüntüsünde gösterilmiştir.

| 👢 Fabrika Çal  | lışma  | Takv   | imi          |           |       |       |        |     | _ C                 | X      |
|----------------|--------|--------|--------------|-----------|-------|-------|--------|-----|---------------------|--------|
| (\$ \$ \$)     | ¢>I    |        | $\checkmark$ | $\otimes$ | Ŧ     | 8     | Ø      | Log | MSSQL   ENTERPRISE9 | / 0    |
| Takvim Kodu    | 10     |        | <b>P*</b> F4 | ABRİ      |       |       | UMU    |     |                     |        |
| Ау             | Hazira | an ~ 1 | Yil          | 2019      | Tal   | kvim  | Oluştı | ır  |                     |        |
| Tarih          | 01.06. | 2019   | ~ C          | uma       | rtesi |       |        |     |                     |        |
| Vardiya Sayısı |        |        | 3            |           |       |       |        |     |                     |        |
| Tarih          |        | Gün    |              |           | Vardi | ya Sa | yısı   |     |                     | ^      |
| 17.06.2019     |        | Pazar  | tesi         |           |       |       |        | 3   |                     |        |
| 18.06.2019     |        | Salı   |              |           |       |       |        | 3   |                     |        |
| 19.06.2019     |        | Çarşa  | mba          |           |       |       |        | 3   |                     |        |
| 20.06.2019     |        | Perşe  | mbe          |           |       |       |        | 3   |                     |        |
| 21.06.2019     |        | Cuma   |              |           |       |       |        | 3   |                     |        |
| 22.06.2019     |        | Cuma   | rtesi        |           |       |       |        | 3   |                     |        |
| 23.06.2019     |        | Pazar  |              |           |       |       |        | 3   |                     |        |
| 24.06.2019     |        | Pazar  | tesi         |           |       |       |        | 3   |                     | •      |
| 25.06.2019     |        | Salı   |              |           |       |       |        | 3   |                     |        |
| 26.06.2019     |        | Çarşa  | mba          |           |       |       |        | 3   |                     |        |
| 27.06.2019     |        | Perşe  | mbe          |           |       |       |        | 3   |                     |        |
| 28.06.2019     |        | Cuma   |              |           |       |       |        | 3   |                     |        |
| 29.06.2019     |        | Cuma   | rtesi        |           |       |       |        | 3   |                     |        |
| 30.06.2019     |        | Pazar  |              |           |       |       |        | 3   |                     |        |
| 01.07.2019     |        | Pazar  | tesi         |           |       |       |        | 3   |                     | $\sim$ |
|                |        |        | Ek           | rar       | n Gö  | rün   | tüsi   | i 2 |                     |        |

Vardiya düzeni ve fabrika çalışma takvimi belirlendikten sonra operasyonlar ve ürünlerin birim süreleri ile ilgili tanımların yapılması gerekmektedir. Bu nokta asıl amacımızın fabrika son durumu ekranının kullanımının pekiştirilmesi olması sebebiyle, son derece basit bir sistem kurgulayacağız. Öncelikle bir adet istasyon tanımı yaparak başlayalım. (Bkz. Ekran Görüntüsü 3)

| 🚺 İş İstasyonu Tanımlama                 |                    |         |                    |                       |            |                                 | _             | $\Box \times$ |
|------------------------------------------|--------------------|---------|--------------------|-----------------------|------------|---------------------------------|---------------|---------------|
| K & A A E 🕹                              | 8 🖪 2 🖉            | 100     | MSSQL   ENTERPR    | ISE9 / 0   GENE       | L          |                                 |               |               |
| İstasyon Kodu IST10                      |                    | 2       | İstasyon İsmi      | İSTASYON 10           |            |                                 |               |               |
| Departman Kodu                           |                    | 1       |                    |                       |            |                                 |               |               |
|                                          |                    |         |                    |                       |            |                                 |               |               |
| İşçilik Maliyeti                         |                    | 0,00    | Hedef Kuyruk S     | üresi                 |            | 0                               |               |               |
| Genel Üretim Maliyeti                    |                    | 0,00    | Ortalama Kuyru     | k Süresi              |            | 0                               |               |               |
| Hazırlık Süresi                          |                    | 0       | Maks. Kuyruk S     | üresi                 |            | 0                               |               |               |
| Üretim Süresi                            |                    | 0       | Maks. Kuyruk İz    | ni                    |            | 0                               |               |               |
| Std. Eşzamanlı Operasyon Sayıs           | sı/ 1.Vardiya      | 1       | 1. Vardiya Başla   | ingici                | 00:00:00   | $\hat{\cdot}$                   |               |               |
| Maks. Eşzamanlı Operasyon Say            | yısı/ 1.Vardiya    | 0       | 1. Vardiya Topla   | m Süresi              | 8          | Saat                            |               |               |
| Std. Eşzamanlı Operasyon Sayıs           | sı/ 2.Vardiya      | 1       | 2. Vardiya Başla   | ingici                | 08:00:00   | $\hat{\mathbf{v}}$              |               |               |
| Maks. Eşzamanlı Operasyon Say            | yısı/ 2.Vardiya    | 0       | 2. Vardiya Topla   | m Süresi              | 8          | Saat                            |               |               |
| Std. Eşzamanlı Operasyon Sayıs           | sı/ 3.Vardiya      | 1       | 3. Vardiya Başla   | ingici                | 16:00:00   | \$                              |               |               |
| Maks. Eşzamanlı Operasyon Say            | ıısı/ 3.Vardiya    | 0       | 3. Vardiya Topla   | m Süresi              | 8          | Saat                            |               |               |
| İstasyon Kodu İstasyo<br>>>IST10 İSTASYO | n İsmi De<br>DN 10 | partmar | n Kodu 🛛 İşçilik N | 1aliyeti Gene<br>0,00 | l Üretim M | laliyeti H<br><mark>0,00</mark> | azırlık Süres |               |
|                                          |                    |         |                    |                       |            |                                 |               | >             |
|                                          | Ek                 | ran     | Görüntüs           | ü 3                   |            |                                 |               |               |

İleri üretim planlama modülü kullanılmadığından, istasyon tanımı MRP modülünün altından yapılmalıdır. Üretim  $\rightarrow$  MRP  $\rightarrow$  Kayıt  $\rightarrow$  İş İstasyonu Tanımlama yolu izlenerek ilgili ekrandan "IST10"

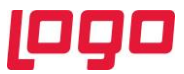

kodlu bir istasyon tanımı yapılmıştır. İş istasyonu tanımı yapılırken kayıtlı tüm vardiyalar için "Std. Eşzamanlı Operasyon Sayısı/X. Vardiya" bilgilerinin doldurulmasının zorunlu olduğu unutulmamalıdır.

Bu kaydın ardından bir de makine tanımı yapılmalıdır. (Bkz. Ekran Görüntüsü 4)

| 👢 Makine Tanıml    | ama         |       |               |           |                    | _ 🗆 ×     |
|--------------------|-------------|-------|---------------|-----------|--------------------|-----------|
| K¢ ¢ ¢             | 9 🛃 🖻 K     | 8 🗈 8 | MSSQ          | L   ENTER | PRISE9 / 0   GENEL |           |
| Rehber Paketi      | Serbest     | ~     |               |           |                    |           |
| Şirket Kodu        | ENTERPRISE9 | 0*    | Demirbaş Kodu | 1         | MAK10              | 2         |
| Demirbaş İsmi      | MAKİNE 10   |       | Grup Kodu     |           |                    | 2         |
| Üretim Süresi      |             | 0     | İstasyon Kodu | 1         | IST10              | 2         |
| Hazırlık Süresi    |             | 0     |               |           | Aktif Pasif        |           |
| Birim Maliyet      |             | 0,00  | Önem Derecesi |           | 0 Makine Seri No   |           |
| Masraf Kodu        |             |       |               |           |                    |           |
| Verimlilik Katsayı |             | 1,00  |               |           |                    |           |
| Makine Sayısı      |             | 1     |               |           |                    |           |
| Açıklamalar        |             |       |               |           |                    |           |
|                    |             |       |               |           |                    | ^         |
|                    |             |       |               |           |                    |           |
|                    |             |       |               |           |                    | ~         |
| Şirket Kodu        | Demirbaş    | Kodu  | Demirbaş İsmi | İstasyon  | Kodu İstasyon İsmi | Birim M 🔨 |
| ENTERPRISES        | JMAK10      |       | MAKINE 10     | 13110     | ISTASTON IU        | ~         |
|                    |             |       |               |           |                    |           |
|                    |             | Ekra  | n Görüntü     | sü 4      |                    |           |

Yine MRP modülünün altından yapılan makine tanımlaması için Üretim  $\rightarrow$  MRP  $\rightarrow$  Kayıt  $\rightarrow$  Makine Tanımlama yolu izlenmiştir. Ekran üzerinden "MAK10" kodlu bir makine tanımlanmıştır. Bu işlemin ardından bir de operasyon tanımlaması yapılması gerekmektedir. Operasyon tanımları da aynı şekilde MRP modülünün altından yapılmalıdır. (Bkz. Ekran Görüntüsü 5)

| 👢 Operasyon Tanımla                    | ıma                            |                        |                                                    |               |
|----------------------------------------|--------------------------------|------------------------|----------------------------------------------------|---------------|
|                                        |                                | 2 🖉 🖂                  | MSSQL   ENTERPRISE9 / 0   0                        | GENEL         |
| Operasyon Kodu                         | OP10                           |                        | 맹                                                  |               |
| Operasyon İsmi                         | OPERASYON 10                   |                        |                                                    |               |
| İstasyon Kodu                          | IST10 📑 İS                     | STASYON 10             |                                                    |               |
| Sim.Tez. Miktarı                       | 1,00 Op                        | erasyon Açıklaı        | ma                                                 |               |
| Geçiş Miktarı                          | 0,00                           |                        |                                                    | ^             |
| Hazırlık Süresi                        | 0,00                           |                        |                                                    |               |
| Üretim Süresi                          | 0,00                           |                        |                                                    |               |
| Geçiş Süresi                           | 0,00                           |                        |                                                    | ~             |
|                                        |                                |                        |                                                    |               |
| Operasyon Kodu<br>>> <mark>OP10</mark> | Operasyon Ismi<br>OPERASYON 10 | Istasyon Kodu<br>IST10 | ı   Sim.Tez. Miktarı   Geçiş Mik<br><mark>1</mark> | tarı 🔨        |
| <                                      |                                |                        |                                                    | $\rightarrow$ |
|                                        | Ekran G                        | örüntüsü               | 5                                                  |               |

"OP10" kodu operasyon tanımı da Üretim  $\rightarrow$  MRP  $\rightarrow$  Kayıt  $\rightarrow$  Operasyon Tanımlama yolu kullanılarak tanımlanmıştır. Böylece içinde "Makine 10" u barındıran bir "İstasyon 10" ve bu makinede gerçekleşecek bir "Operasyon 10" tanımlamış olduk.

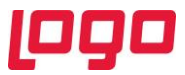

Son olarak da bu sistemde üretilecek bir son ürüne ihtiyacımız var. Bu noktada sisteme "Yarı Mamul 10" ve "Mamul 10" olmak üzere 2 adet stok kartı kaydı yapılmıştır. Bu örnekte YM10'un (yarı mamul 10) Operasyon 10'a girdiği ve sonuçta bir MAMUL10 üretimi gerçekleştiği varsayılmaktadır. Bu bilgiler dahilinde fabrika son durumu ekranının kullanımından önceki son aşama olarak bir reçete tanımlamasının da yapılması gerekmektedir.

Bu senaryoda hem ileri üretim planlama modülü hem de kapasite planlama uygulaması kullanılmadığı varsayıldığından, örnekteki MAMUL10'un üretimi için gereken birim süre reçete kaydı ekranından alınacaktır. (Bkz. Ekran Görüntüsü 6)

| 【 Reçete Kaydı               | l.             |                |            |             |            | _ 🗆 >                   |
|------------------------------|----------------|----------------|------------|-------------|------------|-------------------------|
| $\Diamond \Diamond \Diamond$ | 4 3 4          | $\otimes$      | 800        | MSSQL   ENT | ERPRISE9   | / 0   GENEL             |
| Mamul Kodu<br>MAMUL10        |                | Mamul İsm      | i          |             |            |                         |
| Reçete Top.                  | 1,00 Fire Ora  | anı (%) 0,0    | 0 Oto.Reç. | Ölç         | ;ü Br.     | 1 - AD                  |
| Reçete Bilgileri-1           | Reçete Bilgil  | eri-2          |            |             |            |                         |
| Sira No                      | Operasyon      | Operasyon Ko   | odu        |             |            |                         |
| b002 🔡                       | Bileşen        | OP10           | 0*         | OPERASYON   | 10         |                         |
| Ölçü Br.        N            | 1iktar<br>1,00 | Sarf Edilen Ma | amul Kodu  | ]           |            |                         |
| Açıklama                     |                |                |            |             |            |                         |
|                              |                |                |            |             |            |                         |
| * Sıra No                    | Bileşen Kodu   | Bileşe         | en İsmi    | Ölçü Br.    | Miktar     | Açıklama                |
| 0001                         | YM10           | YARI           | MAMUL 10   | AD          |            | 1,00                    |
| > 0002                       | OP10           | OPER           | ASYON 10   |             |            | 1,00                    |
| < [                          |                |                |            |             |            | >                       |
| Anlık Reç.Top.               |                | 1              |            | Ø ⊻         | eni Reçete | 🚫 <u>R</u> eçete İptali |
|                              |                | Ekra           | n Görünt   | üsü 6       |            |                         |

6. ekran görüntüsünde görüldüğü gibi, bir MAMUL10 reçetemiz var ve bu reçete altında 1 adet YM10 bileşeni ve OP10 operasyonu var. Bu noktada operasyon için yapılan Reçete Bilgileri-2 tanımları önem taşımaktadır. Çünkü fabrika son durumu ekranı, mamule ait operasyonel süre bilgisini buradan almaktadır. (Bkz. Ekran Görüntüsü 7)

| KOP     Color     Color     Mamul Ismi       MAMUL10     Mamul Ismi       MAMUL10     Mamul Ismi       Reçete Top.     1,00     Fire Orani (%)     0,00     Oto.Reç.     Olçü Br.       Reçete Bilgileris1     Reçete Bilgileris2     Bilegen Kodu OP10     Açıklama     OPERASYON 10       Bilegen Bilgileri     Operasyon Kodu     Operasyon Kodu       Miktar Sabitle     Stok     Maliyet       Oretimde Tolerans Kohtrolü Yapılsın     Miktar Toleransı (- +%)       Reçete Toplamına Eklensin     Operasyon Bilgileri       Operasyon Bilgileri     Operasyon Bilgileri       Operasyon Bilgileri     Sim.Tez, Miktarı | RISE9 / 0   GENEL           r.         1 - AD           Fire Mik.         ∞           Sabit Fire Mik.         0,00           0,00         0,00           0,00         0,00                                                                                                    |        |
|----------------------------------------------------------------------------------------------------|----------------------------------------------------------------------------------------------------|--------|
| Mamul Kodu Mamul İsmi<br>MAHUL 10 Mamul İsmi<br>MAHUL 10 Mamul İsmi<br>Reçete Top. 1,00 Fire Oranı (%) 0,00 Oto.Reç. Olçü Br<br>Reçete Bilgileri-1 Reçete Bilgileri-2<br>Bileşen Kodu OP10 Açıklama OPERASYON 10<br>Bileşen Bilgileri<br>Miktar Sabitle Stok Maliyet<br>Üretimde Tolerans Kontrolu Yapılsın Miktar Toleransı (- +%)<br>Reçete Toplanıma Eklensin<br>Operasyon Bilgileri<br>İstasyon Kodu IST10 Sim.Tez. Miktar                                                                                                    | r. 1 - AD ~<br>Fire Mik. ≪ Sabit Fire Mik.<br>0,00 0,00<br>0,00 0,00                                                                                                    |        |
| Reçete Top.     1,00     Fire Orani (%)     0,00     Oto.Reç.     Olçü Br       Reçete Bilgileri-1     Reçete Bilgileri-2     Bileşen Kodu OP10     Açıklama     OPERASYON 10       Bileşen Bilgileri     Operasyon Kodu     Miktar Sabitle     Stok     Maliyet       Miktar Sabitle     Stok     Maliyet     Operasyon Kodu       Oretinde Tolerans Kontrolu Yapılsın     Miktar Toleransı (- +%)       Reçete Toplamına Eklensin     ✓       Operasyon Bilgileri     Istasyon Kodu       İstasyon Kodu     Sim.Tez. Miktar                                                                                                | r. 1 - AD v<br>Fire Mik. • Sabit Fire Mik.<br>0,00 0,00<br>0,00 0,00                                                                                                    |        |
| Reçete Bilgileri-1     Reçete Bilgileri-2       Bileşen Kodu OP10     Açıklama     OPERASYON 10       Bileşen Bilgileri     Operasyon Kodu       Miktar Sabitle     Stok     Maliyet       Operasyon Kodu     Miktar Toleransı (- +%)       Reçete Toplamına Eklensin     Operasyon Bilgileri       Operasyon Bilgileri     Operasyon Bilgileri       İstasyon Kodu     SITASYON 10                                                                                                    | Fire Mik. 4 Sabit Fire Mik.<br>0,00 0,00<br>0,00 0,00                                                                                                    |        |
| Bileşen Kodu OP10     Açıklama     OPERASYON 10       Bileşen Bilgileri     Operasyon Kodu       Miktar Sabitle     Stok     Maliyeti       Üretimde Tolerans Kontrolü Yapılsın     Miktar Toleransı (- +%)       Reçete Toplamına Eklensin     Operasyon Bilgileri       Öperasyon Bilgileri     Stasyon Kodu       İstasyon Kodu     STI0                                                                                                    | Fire Mik.         Image: Constraint of the second second seco |        |
| Bileşen Bilgileri     Operasyon Kodu       Miktar Sabite     Stok     Maliyet       Uretimde Tolerans Kontrolü Yapılsın     Miktar Toleransı (- +%)       Reçete Toplamına Eklensin     Operasyon Bilgileri       Operasyon Bilgileri     ISTASYON 10       Sim.Tez. Miktar                                                                                                    | Fire Mik.         40> Sabit Fire Mik.           0,00         0,00           0,00         0,00                                                                                                    |        |
| Üretimde Tolerans Kontrolü Yapılsın Miktar Toleransı (- +%)<br>Reçete Toplamına Eklensin ✓<br>Operasyon Bilgileri<br>İstasyon Kodu IST10 🔮 ISTASYON 10 Sim.Tez, Miktarı                                                                                                    | 0,00 0,00                                                                                                    |        |
| Reçete Toplamına Eklensin V<br>- Operasyon Bilgileri<br>İstasyon Kodu IST10 😵 ISTASYON 10 Sim.Tez. Miktarı                                                                                                    |                                                                                                    |        |
| - Operasyon Bilgileri<br>Istasyon Kodu 15710 📴 İSTASYON 10 Sim.Tez. Miktarı                                                                                                    |                                                                                                    |        |
| İstasyon Kodu IST10 🔡 İSTASYON 10 Sim.Tez. Miktarı                                                                                                    |                                                                                                    |        |
|                                                                                                    | 1,00 Ü.A.Dahil Edilsin                                                                                                    | ~      |
| Hazırlık Süresi 0 İşçilik Maliyeti                                                                                                    | 0,00 Son Operasyon                                                                                                    |        |
| Üretim Süresi 2 Geçiş Miktarı 0,00 Diğer Maliyetler                                                                                                    | 0,00                                                                                                    |        |
| Alternatif Politikalar<br>D.A.Transfer Fisi                                                                                                    | Hicbiri                                                                                                    |        |
| Öncelik 0 Ambar Ç. Fişi                                                                                                    | Hiçbiri ~                                                                                                    |        |
| Planlama Oranı 0,00 Üretim S.Kaydı                                                                                                    | Hiçbiri v                                                                                                    |        |
| Belgede öncelik değişebilsin 🔳 MRP                                                                                                    | Hiçbiri ~                                                                                                    |        |
| Geçerlilik Bilgileri                                                                                                    | Seerald Durum                                                                                                    |        |
| Geçerlilik Tarihi 00.00.0000 Revizyon No 00000000 Son.Revizyon No Sonraki Bileşen                                                                                                    | 00000000     Kendisi Iptal     Katalog Kayıt                                                                                                    |        |
|                                                                                                    |                                                                                                    |        |
| Anlık Reç.Top. 1                                                                                                    | Yeni Reçete 🚫 <u>R</u> eçete                                                                                                    | Iptali |

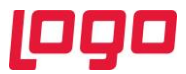

7. ekran görüntüsünde görüldüğü gibi OP10'un süresi 2 dakikadır. Üretim süresinin birim tanımı ise MRP Parametreleri → MRP II sekmesinin "Süre Tipi" alanında "dakika" olarak belirlenmişti. (Bkz. Ekran Görüntüsü 1)

Tüm bu tanımlamaların ardından fabrika son durumu ekranında veri görebilmek için 3 adet iş emri oluşturalım. 100,150 ve 200 adetlik, 3 adet MAMUL10 iş emri 8. ekran görüntüsünde gösterilmiştir.

|                                                                                                    | iși                                                                                                    |                                                                                                    |                                                                                                    | _                                                    |                                         |
|----------------------------------------------------------------------------------------------------|----------------------------------------------------------------------------------------------------|----------------------------------------------------------------------------------------------------|----------------------------------------------------------------------------------------------------|------------------------------------------------------|-----------------------------------------|
|                                                                                                    |                                                                                                    | MSSQL   ENTERPR                                                                                                    | RISE9 / 0   GENEL                                                                                                    |                                                      |                                         |
| SABİT BİLGİLI<br>İs Emri No                                                                                                    | ER Ek Bilgiler İş Emrine Bağlı R<br>Tarih                                                                                                    | eçete Kayıtları 🛛 Toplam Hamm                                                                                                    | adde Kullanımı                                                                                                    |                                                      |                                         |
| 00000000000                                                                                                    | 24.06.2019                                                                                                    |                                                                                                    |                                                                                                    |                                                      |                                         |
| Stok Kodu<br>MAMUL10                                                                                                    | MAMUL 10                                                                                                    |                                                                                                    |                                                                                                    |                                                      |                                         |
| Açıklama                                                                                                    |                                                                                                    |                                                                                                    | ^                                                                                                    |                                                      |                                         |
| Ölcü Br                                                                                                    | AD Proje                                                                                                    | Kodu                                                                                                    | V Seri No                                                                                                    |                                                      |                                         |
| Miktar                                                                                                    | 100,00 Ref.İ                                                                                                    | ş Emri No.                                                                                                    | Seri No-2                                                                                                    |                                                      |                                         |
| Sipariş No                                                                                                    | 😁 Sip.K                                                                                                    | Cont.                                                                                                    | 0 🔡 USK Durumu                                                                                                    | Üretimine Başlandı                                   | ~                                       |
| Oncelik<br>Teslim Tarihi                                                                                                    | 0 Kapa<br>25.06.2019 Recei                                                                                                    | li<br>Saklancin                                                                                                    | Rezervasyon                                                                                                    | Durumu Yeni                                          | ~                                       |
| Revizyon No.                                                                                                    | 🖼 İlişkil                                                                                                    | i İş Emri Kayıtları Güncellensin                                                                                                    |                                                                                                    |                                                      |                                         |
| Depo Kodu                                                                                                    | 0 📴 Rewo                                                                                                    | rk İş Emri                                                                                                    |                                                                                                    |                                                      |                                         |
| İş Emri N                                                                                                    | o Tarih Stok Kodu .                                                                                                    | Stok İsmi Ölçi                                                                                                    | ü Br.   Miktar   Açıklama                                                                                                   | Teslim Tarihi 🛛 Sipariş No                           | •                                       |
| >>000000000                                                                                                    | 0000001 24.06.2019 MAMUL10<br>0000002 24.06.2019 MAMUL10                                                                                                    | MAMUL 10 AD<br>MAMUL 10 AD                                                                                                    | 100,00                                                                                                    | 25.06.2019<br>25.06.2019                             |                                         |
| 00000000                                                                                                    | 0000003 24.06.2019 MAMUL10                                                                                                    | MAMUL 10 AD                                                                                                    | 200,00                                                                                                    | 25.06.2019                                           |                                         |
|                                                                                                    |                                                                                                    |                                                                                                    |                                                                                                    |                                                      | ~                                       |
| <                                                                                                    |                                                                                                    |                                                                                                    |                                                                                                    |                                                      | >                                       |
| op         Sea         Sea                                                                                                    | Blok Adi MAMUL 10<br>Aktivite Kodu ÇALIŞMA<br>Bikiy Tarihi 24.06.2019 < 03:55:3<br>Devan Ediyor<br>Fire Miktan S AD                                                                                                    | 9 0<br>-                                                                                                    |                                                                                                    |                                                      |                                         |
|                                                                                                    | A III                                                                                                    | 483                                                                                                    |                                                                                                    |                                                      |                                         |
| n Bilgisi Uretim Sonu Kaydı İş Emri<br>marası Stok Kodu Operasyon Ko                                                                                                    | Kapatma Proses Kontrol Girişi Kullanıla<br>du Operasyon Sıra No Aktivite K                                                                                                    | an Kaynaklar<br>odu Başlangıç Tarihi Bitiş Tarihi                                                                                                    | Süre Süre Tipi Üre                                                                                                    | tilen Miktar Fire Miktarı İstasyon Kr                | odu                                     |
| Uretim Akış Kaydı                                                                                                    | UUU2 ÇALIŞMA                                                                                                    | 24.06.2019 00:27:39 24.06.2019                                                                                                    | 03:55:39 208 Dakika 95                                                                                                    | 5 15110                                              | _ 🗆 ×                                   |
| I(가 (가 다) 다) (가 다) (가 t) (가 t) (가 t) (가 t) (가 t) (가 t) (가 t) (가 t) (가 t) (가 t) (가 t) (가 t) (가 t) (가 t) (                                                                                                    | 🗈 🖉 🙆 MSSQL   ENTERPRISE9 /                                                                                                    | 0   GENEL                                                                                                    |                                                                                                    |                                                      |                                         |
| İş Emri No 000000000000002                                                                                                    | Citation and Manual 1                                                                                                    | 0                                                                                                    |                                                                                                    |                                                      |                                         |
| Operasyon Kodu OP10                                                                                                    | Aktivite Kodu ÇALIŞMA                                                                                                    |                                                                                                    |                                                                                                    |                                                      |                                         |
| Başlangıç Tarihi 24.06.2019 v S<br>Süre 0                                                                                                    | 11:54:53 🗘 Bitiş Tarihi 24.06.201<br>Dakika Y Devam Ediyor                                                                                                    | 19 🗸 11:54:53 🗘                                                                                                    |                                                                                                    |                                                      |                                         |
| Üretilen Miktar 0                                                                                                    | AD V Fire Miktari                                                                                                    | 0 AD ~                                                                                                    |                                                                                                    |                                                      |                                         |
| Istasyon Kodu IST10                                                                                                    |                                                                                                    | (***                                                                                                    |                                                                                                    |                                                      |                                         |
| Ölçüm Bilgisi Üretim Sonu<br>Sıra Numarası Stok Kodu                                                                                                    | Kaydı İş Emri Kapatma Proses Kontro<br>Operasyon Kodu Operasyon Sıra                                                                                                    | l Girişi Kullanılan Kaynaklar<br>No Aktivite Kodu Başlangıç Tarihi                                                                                                    | i Bitiş Tarihi Süre                                                                                                    | Süre Tipi Üretilen Miktar Fire Mikta                 | rı İstasyon Kodu                        |
| 00000001 MAMUL10                                                                                                    | OP10 0002                                                                                                    | ÇALIŞMA 24.06.2019 04:                                                                                                    | 30:17  24.06.2019 09:53:17  323                                                                                             | Dakika 144 6                                         | IST10                                   |
|                                                                                                    | □ ± ⊗ ₽ 8 Ø @ MSS                                                                                                    | QL   ENTERPRISE9 / 0   GENEL                                                                                                    |                                                                                                    |                                                      |                                         |
| Üretim Akış Kaydı                                                                                                    | Operasyon Ölçümleri<br>300000000000003 🛛 🔡                                                                                                    |                                                                                                    |                                                                                                    |                                                      |                                         |
| İş Emri No C                                                                                                    | 4AMUL10 Stok Adr                                                                                                    | MAMUL 10                                                                                                    |                                                                                                    |                                                      |                                         |
| AMULIO İş Emri No (<br>Stok Kodu N                                                                                                    | OP10 OR Aktivita                                                                                                    | Kodu CALISMA                                                                                                    | 100                                                                                                    |                                                      |                                         |
| K Iş Emri No I<br>Stok Kodu I<br>Operasyon Kodu Bəşləngiş Tərihi 2<br>Süre                                                                                                    | 2P10 🔡 Aktivite<br>24.06.2019 ✓ 10:08:35 🗘 Bitiş Tari<br>430 Dakika v Prove                                                                                                    | Kodu ÇALIŞMA<br>ihi 24.06.2019 v 17:18:35                                                                                                    | \$                                                                                                    |                                                      |                                         |
| A Stock Kodu<br>MAMULIO<br>Stock Kodu<br>Operasyon Kodu<br>Baglangi; Tanhi 2<br>Sure<br>Uretilen Miktar                                                                                                    | OP10         Control         Aktivite           24.06.2019         10:08:35         Bitig Tari           430         Dakika         Devam E           198         AD         ✓         Fire Mikt                                                                                                    | Kodu ÇALIŞMA<br>ihi 24.06.2019 v 17:18:35<br>Ediyor<br>arı 2 AD                                                                                                    | ¢<br>•                                                                                                    |                                                      |                                         |
| AMULIO Iş Emri No<br>Stok Kodu<br>Operasyon Kodu Q<br>Başlangış Tanhi<br>Süre<br>Uretilen Miktar<br>İstasyon Kodu I                                                                                                    | DP10 2 Aktivike<br>14.06.2019 10:08:33 C Bits Tar<br>430 Dakka V Devam I<br>198 AD V Fire Mikt<br>ST10 2 8                                                                                                    | Kodu CALISMA<br>ihi 24.06.2019 V 17:18:35<br>Ediyor<br>an 2 AD                                                                                                    | ¢<br>*                                                                                                    |                                                      |                                         |
| Is Emn No. I<br>MAMULIO<br>Deprasyon Kodu O<br>Degrangor Tarhi<br>Sore<br>Uretilen Miktar<br>Istasyon Kodu U<br>Degrangor Tarhi<br>Sore                                                                                                    | OP10 B ALtivite<br>24.05.2019 In:06:35 C BB; Tari<br>430 Dakka ∨ Devan 1<br>199 AD ∨ Fire Mikt<br>IST10 III II; Emr Reptin<br>II; Emr Reptin<br>II; Emr Reptin                                                                                                    | Kodu         ÇALIŞMA           bi         24.05.2019         V           an         2         AD           Tross Kontrol Giriyi         Kullensen Kontrol Giriyi         Kullensen Kontrol Giriyi                                                                          | aynaldar<br>Badanour Taribi                                                                                                 | Sure Superior Destruction                            | ar jeine Mikton – Utatscaranska         |
| I ji Emri No     MAMULIO       Stok Kodu     Operasyon Kodu       Baglangi Tarihi     Suire       Ureblen Miktar     Istasyon Kodu       Istasyon Kodu     Istasyon Kodu       Sire Numarasi     Socooooi                                                                                                    | DP10  EX4.06.2019  T0:08:5  Aktivite EX4.06.2019  T0:08:5  Devem T430 Dekka  File Devem T  EX4.06  Devem T  EX4.06  EX4.06  EX | Kodu         ÇALIŞMA           12         24.06.2019         V           Ediyor         an         2           an         Z         AD           Rozees Kontel Girişi         Kullenden K           Operasyon Sira No         Astivite Kodu           0002         ÇALIŞMA | aynäklar         Bitg Tanhi           Bagange Tanhi         Bitg Tanhi           24.06.2019 10:08:35         24.06.2019 17: | Sure Sure Trji Üretilen Mikt<br>6:35 (430 Dekika 198 | ar Fire Miktan Istasyon Ko<br>2 IST10   |
| KAMULIO<br>I § Emri No<br>Stok Kodu<br>Operasyon Kodu<br>Operasyon Kodu<br>Operasyon Kodu<br>Ureblen Miktar<br>Istasyon Kodu<br>Istasyon Kodu | DP10 B Aktivite<br>24.06.2019 D 10:08:3 C Bes year<br>430 Dakika C Diskita C Bes year<br>198 AD C Fire Mikt<br>IST10 B D Fire Mikt<br>Urether Schur Kaydtin<br>Stok Kodu Operasyon Kodu<br>MAMUL10 OP10                                                                                                    | Kodu CALISMA<br>b 24.05.2019 V 17:18:35<br>Ediyor<br>an 2 AD<br>Troses Kontrol Cirio<br>Coerasyon Sira No. Aktivite Kodu<br>0002 CALISMA                                                                                                    | C aynaklar<br>aynaklar<br>Bagangog Tanhi Bitig Tanhi<br>24.06.2019 10:08:35 24.06.2019 17:                                  | Süre Süre Tipi Üretilen Mikt<br>8:35 /430 Dakika 198 | ar Fire Miktan [tstasyon Ko<br>2  IST10 |
| AMULIO<br>Is Emri No<br>Stok Kodu<br>Operasyon Kodu<br>Operasyon Kodu<br>Sure<br>Ureblan Miktar<br>Istasyon Kodu<br>Olgum Bilgia<br>Sira Numaras<br>Octoorol                                                                                                    | DP10 B Aktivite<br>24.05.2019 I 10:06:35 C Bds Ter<br>430 Dakka V Devan I<br>199 AD V Fire Mikt<br>IST10 I I Emn Kapatin<br>Stok Kodu Oprio Kodu<br>MAMULIO OP10                                                                                                    | Kodu CALISMA<br>bi 24.06.2019 v 17:18:35<br>Ediyor<br>an 2 AD<br>Trans Control Girly Kullandan X<br>Operasyon Sira No Aktivite Kodu<br>00002 CALISMA                                                                                                    | ≎<br>vynaklar<br>Baglangic Tarihi<br>(24.06.2019 10:08:35 (24.06.2019 17:<br>24.06.2019 10:08:35 (24.06.2019 17:            | Sure Sure Tip Üretilen Midz<br>6:35 (430 Dekika 199  | ar Fire Miktari İstasyon Ko<br>2 IST10  |
| La Emri No<br>MAMULIO<br>Stok Kodu<br>Operasyon Kodu<br>Başlangi Tahi<br>Süre<br>Uretilan Mikas<br>Latasyon Kodu<br>Operm Bings<br>Süre Numaras<br>Süre Numaras<br>Süre Numaras<br>Süre Numaras<br>Süre Numaras<br>Süre Numaras                                                                                                    | OP10 B AD C Free Mikt<br>430 Dakka ⊂ Devan I<br>430 Dakka ⊂ Free Mikt<br>IST10 B AD ⊂ Free Mikt<br>IST0 G Person Kodu<br>Stok Kodu<br>MAMUL10 OP10                                                                                                    | Kodu CALISMA<br>bi 24.06.2019 v 17:18:35<br>Ediyor<br>an 2 AD<br>Transe Kontrol Girley<br>Operasyon Sira No Aktivite Kodu<br>0002 v CALISMA<br>: 199.00 Operasyon Littesi : Uretim R                                                                                       | ©<br>wymakiar<br>Sastonge, Tarchi<br>24.06.2019 10:00:35 24.06.2019 17:<br>sectesi                                          | Süre Süre Tipi Üretilen Mikt<br>8:35 430 Dakka 199   | ar Fire Miktan Estasyon K<br>2 IST10    |

Sayfa 6 | 11

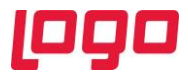

İş emirlerinin de oluşturulmasından sonra, son aşama olan üretim akış kaydı oluşturma işlemini de tamamlayalım. (Bkz. Ekran Görüntüsü 9)

Yaptığımız üretim akış kayıtlarının ilkinde üretilen ürün adedi 95 olmuş, bu ürünlerin 5'i fireye dönüşmüş ve toplam üretim süresi 208 dakika olmuştur. İkinci üretim akış kaydında ise iş emri adedi 150 olan MAMUL10'un üretim adedi 144 olmuş, 6 tane ürün fireye dönüşmüş ve üretim toplamda 323 dakika sürmüştür. Son üretim akış kaydında ise 198 adet MAMUL10'un üretimi 430 dakika sürmüştür ve 2 ürün fire olmuştur.

Üretim akış kayıtlarını da tamamladıktan sonra fabrika son durumu ekranını açıp, OEE (toplam ekipman etkinliği) değerimizin ne olduğunu görebiliriz. (Bkz. Ekran Görüntüsü 10)

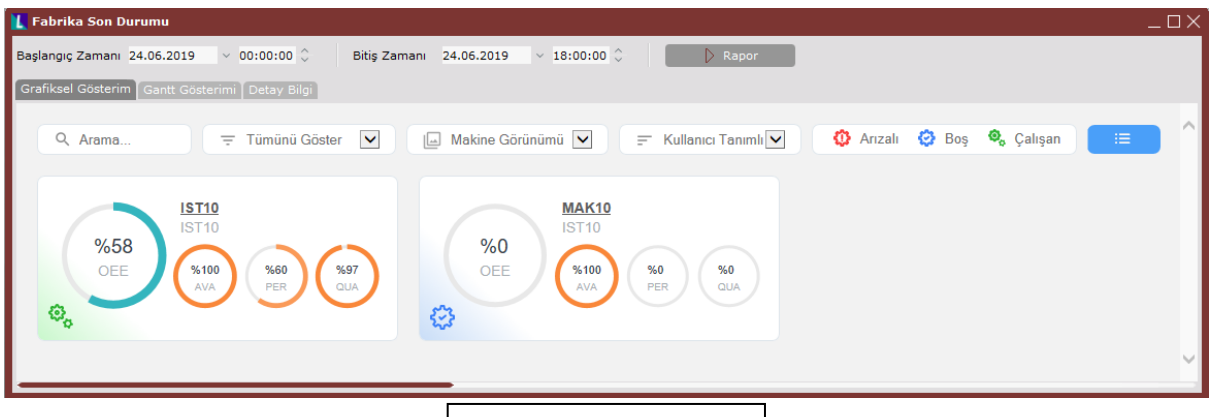

Ekran Görüntüsü 10

Örnek uyarlamamız için girdiğimiz az sayıdaki veriye ve rapor tarih aralığına istinaden hesaplanan OEE değeri 10. ekran görüntüsünde görüldüğü gibi %58'dir. Kullanılabilirlik, performans ve kalite değerleri de sırasıyla %100, %60 ve %97 olarak gerçekleşmiştir. İlgili değerler şu şekilde hesaplanmıştır;

 $\underline{OEE} = AVA \times PER \times QUA \qquad \rightarrow \qquad \underline{0,58} = 1,0 \times 0,6 \times 0,97$ 

AVA = 
$$\frac{Planlanan \,\ddot{\textit{U}}retim \,S\ddot{\textit{u}}resi - (Toplam \,Duruş \,S\ddot{\textit{u}}resi + Toplam \,Hazırlık \,S\ddot{\textit{u}}resi + Toplam \,Transfer \,S\ddot{\textit{u}}resi)}{Planlanan \,\ddot{\textit{U}}retim \,S\ddot{\textit{u}}resi}$$

1,0 =  $\frac{((8+8+8)\times60)-0}{(8+8+8)\times60}$  → 8 saatlik 3 vardiyamız var. Duruş ve hazırlık gibi bekleme süreleri olmadığından kullanılabilirlik değeri %100.

$$\underline{PER} = \frac{\sum (Birim \, \ddot{U}r\ddot{u}n \, icin \, \ddot{U}retim \, S\ddot{u}resi \times Birim \, \ddot{U}r\ddot{u}n\ddot{u}n \, \ddot{U}retim \, Miktarı)}{Planlanan \, \ddot{U}retim \, S\ddot{u}resi - (Toplam \, Duruş \, S\ddot{u}resi + Toplam \, Hazırlık \, S\ddot{u}resi + Toplam \, Transfer \, S\ddot{u}resi)}$$

$$\underline{0,6} = \frac{(95 \, adet \times 2dk) + (144 \, adet \times 2dk) + (198 \, adet \times 2dk)}{((8+8+8) \times 60) - 0} \Rightarrow \text{Sistemimizde } \ddot{u}retim \, s\ddot{u}releri \, 2 \, dakika \, ve uretim \, adetleri \, sırasıyla \, 95,144 \, ve \, 198 \, olan 3 \, farklı \, üretim \, akış kaydımız vardı.}$$

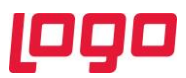

 $\underline{QUA} = \frac{\sum (\ddot{U}retim Miktari - Fire Miktari)}{\sum (\ddot{U}retim Miktari)}$ 

 $0,97 = \frac{(95+144+198)-(5+6+2)}{(95+144+198)} \rightarrow \text{ is emirlerine girlen üretim ve fire adetlerini formüle verleştirdik.}$ 

Bu verilere ilişkin detayları görebilmek için "Detay Bilgi" sekmesi ve mavi buton altındaki "Grafik Verisi" seçeneği kullanılabilir. Ayrıca iş emirlerine ilişkin Gantt tablosuna da "Gantt Gösterimi" sekmesinden ulaşmak mümkündür.

## • Kapasite Planlama Uygulamasının Kullanıldığı Senaryo

Çizelgeleme modülünü kullanmayıp kapasite planlama uygulaması kullanan bir kullanıcının fabrika son durumu ekranını kullanabilmesi için gerekli olan vardiya planlarına ve ürün birim sürelerine sırasıyla; MRP modülü altındaki fabrika çalışma takvimi ve rota tanımlama ekranlarından ulaşılmaktadır. Fakat burada bilinmesi gereken şudur ki; kapasite planlama uygulaması kullanıcıları için fabrika son durumu ekranı desteği 9.0.22 setiyle birlikte gelmiştir. Bundan önceki setlerde bu senaryoda anlatılan uyarlama gerçekleştirilemeyecektir.

Fabrika çalışma takvimi tarafı, kapasite planlama uygulamasının kullanılmadığı senaryo ile aynı olduğundan bu senaryoda yeniden gösterilmeyecektir. Aynı vardiya planı ve fabrika çalışma takvimiyle bu senaryoya ait örnek uyarlama da yapılacaktır.

İkinci aşama olan birim zaman tanımlamalarına geçmeden önce ise kapasite planlarıyla ilgili kontrol edilmesi gereken bir parametre vardır. Kapasite planlama verilerinin fabrika son durumu ekranında kullanılabilmesi için, MRP Parametreleri → MRP II yolundaki "Kapasite Planlama Parametreleri" alanında "Planlama Verisi" parametresinin "Kapasite planlama verisi kullanılsın" olarak ayarlanmış olması gerekmektedir. (Bkz. Ekran Görüntüsü 11)

| 👢 MRP Parametreleri                                                                                           |                                                                                                    |                                  | $-\Box \times$ |  |  |  |  |
|----------------------------------------------------------------------------------------------------|----------------------------------------------------------------------------------------------------|----------------------------------|----------------|--|--|--|--|
| MRP I MRP II Ana Üretim Planl                                                                                 | ama                                                                                                    |                                  |                |  |  |  |  |
| –İleri Üretim Planlama Parametre                                                                              | leri                                                                                                    |                                  |                |  |  |  |  |
| İleri Üretim Planlama                                                                                         |                                                                                                    |                                  |                |  |  |  |  |
| Rezervasyonlar Kontrol Edilsin                                                                                |                                                                                                    |                                  |                |  |  |  |  |
| 1. Vardiya Başlangıcı                                                                                         | 00:00:00 🗘                                                                                                   | 1. Vardiya Toplam Süresi         | 8 Saat         |  |  |  |  |
| 2. Vardiya Başlangıcı                                                                                         | 08:00:00                                                                                                    | 2. Vardiya Toplam Süresi         | 8 Saat         |  |  |  |  |
| 3. Vardiya Başlangıcı                                                                                         | 16:00:00 🗘                                                                                                   | 3. Vardiya Toplam Süresi         | 8 Saat         |  |  |  |  |
| 1. Vardivada Calisan Kisi Savisi                                                                              | 2                                                                                                    | _Süre Tipi                       |                |  |  |  |  |
| A Vardiyada Çalışan Kışı Sayısı     Z     Kayıtlar Dakika Olarak Girilsin     Xayıtlar Dakika Olarak Girilsin |                                                                                                    |                                  |                |  |  |  |  |
| <ol> <li>Vardiyada Çalışan Kişi Sayısı</li> <li>Vardiyada Çalışan Kişi Sayısı</li> </ol>                      | 2. Vardiyada Çalişan Kişi Sayısı 2<br>2. Vardiyada Çalişan Kişi Sayısı 2<br>2. Kayıtlar Saat Olarak Girilsin |                                  |                |  |  |  |  |
| Kanasite Planlama Parametreler                                                                                |                                                                                                    |                                  |                |  |  |  |  |
| Planlama Verisi                                                                                               | Kap                                                                                                    | asite planlama verisi kullanılsı | n v            |  |  |  |  |
| Dengeleme Politikası                                                                                          | Den                                                                                                    |                                  |                |  |  |  |  |
| İhtiyaclar Bölünebilsin                                                                                       | Hav                                                                                                    | Haver                            |                |  |  |  |  |
| İbtiyaçlar sadeçe ardışık periyotl                                                                            | arə bölünebilein                                                                                             |                                  |                |  |  |  |  |
| Intryaçıar saucce ardışık periyota                                                                            | ara bolunebiisin                                                                                             |                                  |                |  |  |  |  |
| 2                                                                                                    | ) -                                                                                                    |                                  |                |  |  |  |  |
| (e                                                                                                    | <u>l</u> amam                                                                                                |                                  |                |  |  |  |  |
| Ek                                                                                                    | ran Görün                                                                                                    | tüsü 11                          |                |  |  |  |  |

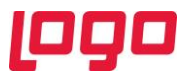

Bunun haricinde kapasite planlama uygulaması kullanıcıları için fabrika son durumu ekranı kullanımında kontrol edilmesi gereken bir parametre daha vardır. Bu parametre üretim akış kaydı ekranında makine bilgisinin de sorulmasını sağlamaktadır ki fabrika son durumu ekranının tam olarak çalışabilmesi için makine bilgisi gereklidir. İlgili parametre, üretim akış parametreleri altındaki "Makine Bilgisi Okunsun" parametresidir. (Bkz. Ekran Görüntüsü 12) Bu parametrenin açılmasıyla, üretim akış kaydı ekranına "Makine No" alanı eklenecektir.

| 【 Üretim Akış Parametreleri                                                |                                  | _                               | $\square \times$ |
|----------------------------------------------------------------------------|----------------------------------|---------------------------------|------------------|
| Ek Açıklama Sorulsun<br>Makine Bilgisi Okunsun<br>Personel Bilgisi Okunsun | Tipi<br>yıtlar Dak<br>yıtlar Saa | iika Olarak G<br>t Olarak Giril | irilsin<br>sin   |
| Üretim Akış Kaydında Kalite Kontrol Giriş<br>—Fabrika Son Durumu           | i Yapılabil                      | sin                             |                  |
| OEE Hesabı İçin Tarih Limiti                                               | 7                                | Gün                             | ~                |
| Grafik Güncelleme Sıklığı                                                  | 1                                | Dakika                          | ~                |
| ⊘ <u>I</u> amam                                                            | ) İ <u>p</u> tal                 |                                 |                  |
| Ekran Görüntüs                                                             | ü 12                             |                                 |                  |

Vardiya planları ve kapasite planlama uygulamasıyla fabrika son durumu ekranını kullanmak için önemli olan parametrelerden bahsettikten sonra ürünlerin birim zamanlarının belirlenmesiyle devam edebiliriz. Elimizde ilk senaryoda tanımladığımız MAMUL10, OP10, MAK10 ve IST10 vardı. Bu tanımlamaları yeni senaryoda da kullanmaya devam edeceğiz.

Öncelikle Üretim  $\rightarrow$  MRP  $\rightarrow$  Kayıt  $\rightarrow$  Rota Tanımlama yolunu izleyerek rota tanımlama işlemini tamamlayalım. Bunun için rota tanımlama ekranının "Stok Seçim" sekmesinden MAMUL10'u seçelim ve ardından "Rota" sekmesine geçelim.

| 📜 Rota Tanımlama                            |                     |                    |               |                    |                | $\Box\times$ |
|---------------------------------------------|---------------------|--------------------|---------------|--------------------|----------------|--------------|
| Stok Seçim Rota                             |                     |                    |               |                    |                |              |
| Rota Kodu R_1 🛛 😁 O                         | P10                 |                    |               |                    |                |              |
| + =                                         |                     | Operasyon De       | etayı         |                    |                |              |
| E t R_1 (OP10)                              |                     | Sira No            | 0001          | -                  |                |              |
| Solution (OPERASYON 10)                     |                     | Operasyon Koo      | du OP10       | OPERAS             | YON 10         |              |
|                                             |                     | -Makine / İstas    | yon Detay Se  | çimi               |                |              |
|                                             |                     | Makine Dotavi      |               | Istasyon           |                |              |
|                                             |                     | Makine Kodu        | MAK10         | MAKINE             | 10             |              |
|                                             |                     | Üretim Süresi      | 180.00        | Sanive             |                | ~            |
|                                             |                     | Üretim Miktarı     | 1.00          | 1 Ölcü I           | Br             |              |
|                                             |                     | or commentant      | 1,00          | Il olga            |                |              |
|                                             |                     | + Yeni Kay         | it 🖳 🖳        | Kaydet             | sil            |              |
| Operasyon Kodu Operasyon Adi Makine/İstasyo | on Makine Kodu Maki | ne Adı İstasyon Kı | odu Üretim Sü | iresi Üretim Süres | si Tipi Üretim | n Mik.       |
| OPERASTON I Makine                          | MARIO               | NE 10 13110        |               | 100 Saniye         |                | -            |
|                                             |                     |                    |               |                    |                |              |
|                                             |                     |                    |               |                    |                |              |
|                                             |                     |                    |               |                    |                |              |
| < (                                         |                     |                    |               |                    |                | >            |
| () R_1 kodlu rota açıldı [10:29:37]         |                     |                    |               | Rota Bi راي        | lgilerini Kayo | let          |
|                                             |                     |                    |               |                    |                |              |
|                                             | Ekran Göri          | intüsü 13          | 7             |                    |                |              |

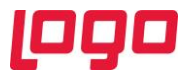

Rota sekmesi üzerinden MAMUL10 için operasyon seçimini OP10 ve makine seçimini MAK10 olarak yapalım. Üretim süremiz ise bu senaryo için 1 adet üründe 3 dakika olsun. (Bkz. Ekran Görüntüsü 13)

Son ürünümüze ait birim zaman tanımlamasını da yaptıktan sonra iş emri girişleri ve bu iş emirlerine istinaden üretim akış kaydı girişleri yapılması kalmaktadır. Bir önceki senaryoda girdiğimiz 3 adet iş emrini bu senaryo için de kullanalım. Bir önceki senaryodan farklı olarak bu 3 iş emri için 3 adet yeni üretim akış kaydı oluşturalım çünkü bu senaryoda makine numarası alanlarını da doldurmamız gerekmektedir. (Bkz. Ekran Görüntüsü 14)

| 🗘 🗘 🖓 🔚             | ) 🕹 🛞 🖿                                                                                                    | 8 0 0                                                                         | MSSQL   EN                                                                                                    | ITERPRISE9 / 0                                                                                                    | GENEL                                                                                                    |                                                                                                    |                                                                                                    |                                                                              |                                                                 |                                              |                    |                                           |                                    |
|---------------------|----------------------------------------------------------------------------------------------------|-------------------------------------------------------------------------------|----------------------------------------------------------------------------------------------------|----------------------------------------------------------------------------------------------------|----------------------------------------------------------------------------------------------------|----------------------------------------------------------------------------------------------------|----------------------------------------------------------------------------------------------------|------------------------------------------------------------------------------|-----------------------------------------------------------------|----------------------------------------------|--------------------|-------------------------------------------|------------------------------------|
| mri No 00000        | 0000000001                                                                                                    | 64                                                                            |                                                                                                    |                                                                                                    |                                                                                                    |                                                                                                    |                                                                                                    |                                                                              |                                                                 |                                              |                    |                                           |                                    |
| Kodu MAMU           | JL10                                                                                                    | 9                                                                             | Stok Adı                                                                                                    | MAMUL 10                                                                                                    |                                                                                                    |                                                                                                    |                                                                                                    |                                                                              |                                                                 |                                              |                    |                                           |                                    |
| rasyon Kodu OP10    |                                                                                                    | P3 4                                                                          | Aktivite Kodu                                                                                                    | ÇALIŞMA                                                                                                    | ß                                                                                                    | 20                                                                                                    |                                                                                                    |                                                                              |                                                                 |                                              |                    |                                           |                                    |
| angıç Tarihi 25.06  | .2019 ~ 11:12                                                                                                    | 07 🗘 E                                                                        | Bitiş Tarihi                                                                                                    | 25.06.2019                                                                                                    | × 11:12:07                                                                                                    | ÷                                                                                                    |                                                                                                    |                                                                              |                                                                 |                                              |                    |                                           |                                    |
| •                   | 0 Dakik                                                                                                    | a v c                                                                         | Devam Ediyor                                                                                                    |                                                                                                    |                                                                                                    |                                                                                                    |                                                                                                    |                                                                              |                                                                 |                                              |                    |                                           |                                    |
| len Miktar          | 0 AD                                                                                                    | ~ F                                                                           | ire Miktarı                                                                                                    |                                                                                                    | 0 AD                                                                                                    | ~                                                                                                    |                                                                                                    |                                                                              |                                                                 |                                              |                    |                                           |                                    |
| yon Kodu IST10      | )                                                                                                    | N 19                                                                          | lakine No                                                                                                    |                                                                                                    | C                                                                                                    | 20                                                                                                    |                                                                                                    |                                                                              |                                                                 |                                              |                    |                                           |                                    |
|                     |                                                                                                    |                                                                               | _                                                                                                    |                                                                                                    |                                                                                                    |                                                                                                    |                                                                                                    |                                                                              |                                                                 |                                              |                    |                                           |                                    |
| ≡×<br>Ölçüm Bilgisi | <u>Ü</u> retim Sonu Kayd                                                                                                    | lş Emri                                                                       | 🖬<br>Kapatma 🛛 P                                                                                                    |                                                                                                    | işi Kullanılan Ka                                                                                                    | aynaklar                                                                                                    |                                                                                                    |                                                                              |                                                                 |                                              |                    |                                           |                                    |
| a Numarası St       | tok Kodu C                                                                                                    | perasyon Ko                                                                   | du Ma                                                                                                    | kine No                                                                                                    | Operasyon Sıra N                                                                                                    | o Aktivite Kodu                                                                                                    | ı Başlangıç                                                                                           | Tarihi Bitiş Tarihi                                                          | Süre                                                            | Süre Tipi                                    | Üretilen Mikt      | ar Fire Mikta                             | an                                 |
| 00001 M             | AMULIO C                                                                                                    | P10                                                                           | MA                                                                                                    | K10                                                                                                    | 0002                                                                                                    | ÇALIŞMA<br>ÇALIŞMA                                                                                                    | 24.06.201                                                                                             | 00:27:39 24.06.2019                                                          | 03:55:39 208                                                    | Dakika                                       | 95                 | 5                                         |                                    |
| 🚺 Üretimi           | Akıs Kavdı                                                                                                    |                                                                               |                                                                                                    |                                                                                                    |                                                                                                    |                                                                                                    |                                                                                                    |                                                                              |                                                                 |                                              |                    |                                           |                                    |
|                     |                                                                                                    |                                                                               |                                                                                                    | MSSOL LENTE                                                                                                    | PRRISES / 0 L GEN                                                                                                    | FI                                                                                                    |                                                                                                    |                                                                              |                                                                 |                                              |                    |                                           | ^                                  |
| UL10 Üretim Ak      | iş Kaydı                                                                                                    |                                                                               |                                                                                                    | - Hooge   cirri                                                                                                    | KFRIGES/ 0   GEN                                                                                                    |                                                                                                    |                                                                                                    |                                                                              |                                                                 |                                              |                    |                                           |                                    |
| İş Emri No          | 000000000                                                                                                    | 00002                                                                         | -                                                                                                    |                                                                                                    |                                                                                                    |                                                                                                    |                                                                                                    |                                                                              |                                                                 |                                              |                    |                                           |                                    |
| Stok Kodu           | MAMUL10                                                                                                    |                                                                               | S                                                                                                    | Stok Adı                                                                                                    | MAMUL 10                                                                                                    |                                                                                                    |                                                                                                    |                                                                              |                                                                 |                                              |                    |                                           |                                    |
| Operasyon           | n Kodu OP10                                                                                                    |                                                                               | 1<br>1<br>1<br>1                                                                                                    | Aktivite Kodu                                                                                                    | ÇALIŞMA                                                                                                    | 8                                                                                                    |                                                                                                    |                                                                              |                                                                 |                                              |                    |                                           |                                    |
| Başlangıç           | Tarihi 25.06.2019                                                                                                    | ~ 11:15                                                                       | 5:27 🗘 E                                                                                                    | Bitiş Tarihi                                                                                                    | 25.06.2019 ~                                                                                                    | 11:15:27 🗘                                                                                                    |                                                                                                    |                                                                              |                                                                 |                                              |                    |                                           |                                    |
| Süre                |                                                                                                    | 0 Daki                                                                        | ka v p                                                                                                    | Devam Ediyor                                                                                                    |                                                                                                    |                                                                                                    |                                                                                                    |                                                                              |                                                                 |                                              |                    |                                           |                                    |
| Üretilen Mi         | iktar                                                                                                    | 0 AD                                                                          | ~ F                                                                                                    | ire Miktarı                                                                                                    | 0                                                                                                    | AD v                                                                                                    |                                                                                                    |                                                                              |                                                                 |                                              |                    |                                           |                                    |
| Istasyon K          | Kodu IST10                                                                                                    |                                                                               |                                                                                                    | lakine No                                                                                                    |                                                                                                    | 6                                                                                                    |                                                                                                    |                                                                              |                                                                 |                                              |                    |                                           |                                    |
|                     |                                                                                                    |                                                                               |                                                                                                    |                                                                                                    | _                                                                                                    | .0.                                                                                                    | _                                                                                                    |                                                                              |                                                                 |                                              |                    |                                           |                                    |
| Ölçüm               | i≫<br>Bilgisi <u>Ü</u> ret                                                                                                    | im Sonu Kayı                                                                  | dı 📘 İş Emri                                                                                                    | Kapatma Pro                                                                                                    | ≡≍<br>ses Kontrol Girişi                                                                                                    | Kullanılan Kaynak                                                                                                    | dar                                                                                                   |                                                                              |                                                                 |                                              |                    |                                           |                                    |
| Sıra Nun            | narası Stok Ko                                                                                                    | du                                                                            | Operasyon Ko                                                                                                    | du Maki                                                                                                    | ne No Ope                                                                                                    | erasyon Sıra No                                                                                                    | Aktivite Kodu                                                                                         | Başlangıç Tarihi                                                             | Bitiş Tarihi                                                    | Süre                                         | Süre Tipi          | Üretilen Miktar                           | Fire Miktarı                       |
| > 0000000           | 2 MAMULI                                                                                                    | .0                                                                            | OP10<br>OP10                                                                                                    | MAK                                                                                                    | 10 000                                                                                                    | )1                                                                                                    | ÇALIŞMA<br>ÇALIŞMA                                                                                    | 24.06.2019 04:30:                                                            | 24.06.2019 09:53:<br>17 24.06.2019 09:26:                       | 17 323<br>17 323                             | Dakika             | 144                                       | 6                                  |
|                     | 🚺 Ürstim Akıs K                                                                                                    | avdı                                                                          |                                                                                                    |                                                                                                    |                                                                                                    |                                                                                                    |                                                                                                    |                                                                              |                                                                 |                                              |                    |                                           |                                    |
|                     |                                                                                                    |                                                                               |                                                                                                    |                                                                                                    |                                                                                                    |                                                                                                    |                                                                                                    |                                                                              |                                                                 |                                              |                    |                                           |                                    |
| MAMUL10             | Uretim Akıs Kavd                                                                                                    | NE 🛎                                                                          |                                                                                                    | ă 🖉 🧐                                                                                                    | MSSQL   ENTERPRIS                                                                                                    | SE9 / U   GENEL                                                                                                    |                                                                                                    |                                                                              |                                                                 |                                              |                    |                                           |                                    |
|                     | İş Emri No                                                                                                    | 0000000000                                                                    | 00003                                                                                                    | 69                                                                                                    |                                                                                                    |                                                                                                    |                                                                                                    |                                                                              |                                                                 |                                              |                    |                                           |                                    |
|                     |                                                                                                    |                                                                               |                                                                                                    | Stol                                                                                                    | Adı MAM                                                                                                    | UL 10                                                                                                    |                                                                                                    |                                                                              |                                                                 |                                              |                    |                                           |                                    |
|                     | Stok Kodu                                                                                                    | MAMUL10                                                                       |                                                                                                    | 5107                                                                                                    |                                                                                                    |                                                                                                    |                                                                                                    |                                                                              |                                                                 |                                              |                    |                                           |                                    |
|                     | Stok Kodu<br>Operasyon Kodu                                                                                                    | MAMUL10<br>OP10                                                               |                                                                                                    | R Akti                                                                                                    | vite Kodu 🤇 ÇALI                                                                                                    | IŞMA                                                                                                    | 2                                                                                                    |                                                                              |                                                                 |                                              |                    |                                           |                                    |
|                     | Stok Kodu<br>Operasyon Kodu<br>Başlangıç Tarihi                                                                                                    | MAMUL10<br>OP10<br>25.06.2019                                                 | × 11:16                                                                                                    | Stor<br>Akti<br>58 0 Bitiş                                                                                                    | vite Kodu ÇALI<br>Tarihi 25.00                                                                                                    | ISMA<br>5.2019 ~ 11:1                                                                                                    | 6:58 🗘                                                                                                |                                                                              |                                                                 |                                              |                    |                                           |                                    |
|                     | Stok Kodu<br>Operasyon Kodu<br>Başlangıç Tarihi<br>Süre                                                                                                    | MAMUL10<br>OP10<br>25.06.2019                                                 | <ul> <li>11:16:</li> <li>0 Dakik</li> </ul>                                                                                                    | Akti       58     Bitiş       a     Dev                                                                                                    | vite Kodu CALL<br>Tarihi 25.00<br>am Ediyor                                                                                        | IŞMA<br>5.2019 ~ 11:1                                                                                                    | <b>1</b> 6:58 🗘                                                                                       |                                                                              |                                                                 |                                              |                    |                                           |                                    |
|                     | Stok Kodu<br>Operasyon Kodu<br>Başlangıç Tarihi<br>Süre<br>Üretilen Miktar                                                                                                 | MAMUL10<br>OP10<br>25.06.2019                                                 | <ul> <li>11:16:</li> <li>Dakik</li> <li>AD</li> </ul>                                                                                                   | Akti<br>58 \$ Bitiş<br>a > Dev                                                                                                    | vite Kodu CALL<br>Tarihi 25.04<br>am Ediyor<br>Miktarı                                                                             | ISMA<br>5.2019 V 11:1<br>0 AD                                                                                                    | 6:58 0                                                                                                |                                                                              |                                                                 |                                              |                    |                                           |                                    |
|                     | Stok Kodu<br>Operasyon Kodu<br>Başlangıç Tarihi<br>Süre<br>Üretilen Miktar<br>İstasyon Kodu                                                                                | MAMUL10<br>OP10<br>25.06.2019<br>IST10                                        | <ul> <li>&gt; 11:16:</li> <li>0 Dakik</li> <li>0 AD</li> </ul>                                                                                          | Image: State State                                                                                                    | vite Kodu CALL<br>Tarihi 25.04<br>am Ediyor<br>Miktarı<br>ine No                                                                   | (50.10<br>(5.2019 × 11:1<br>0 AD                                                                                                    | €:58 û<br>⊌                                                                                           |                                                                              |                                                                 |                                              |                    |                                           |                                    |
|                     | Stok Kodu<br>Operasyon Kodu<br>Başlangıç Tarihi<br>Süre<br>Üretilen Miktar<br>İstasyon Kodu<br>Arıza Kodu                                                                  | MAMUL10<br>OP10<br>25.06.2019<br>IST10                                        | <ul> <li>11:16:</li> <li>0 Dakik</li> <li>0 AD</li> </ul>                                                                                               | S8 2 Bitis<br>a V Dev<br>V Fire<br>8 Mak                                                                                                    | vite Kodu CAL<br>Tarihi 25.04<br>am Ediyor<br>Miktari<br>ine No                                                                    | [5MA<br>5.2019 ∨ 11:1<br>0 AD                                                                                                    | €:58 0<br>                                                                                            |                                                                              |                                                                 |                                              |                    |                                           |                                    |
|                     | Stok Kodu<br>Operasyon Kodu<br>Başlangıç Tarihi<br>Süre<br>Üretilen Miktar<br>İstasyon Kodu<br>Arıza Kodu                                                                  | MAMULIO<br>OPIO<br>25.06.2019<br>ISTIO                                        | <ul> <li>✓ 11:16:</li> <li>0 Dakik</li> <li>0 AD</li> <li>iiii Sonu Kavdi</li> </ul>                                                                    | Akti<br>SS Akti<br>SS Bitis<br>a V Dev<br>V Fire<br>Mak<br>Is Emr. Kar                                                                                                    | vite Kodu CAL<br>Tarihi 25.04<br>am Ediyor<br>Miktan<br>ine No                                                                     | SMA           5.2019         > 11:1           0         AD           83         Singi           Kulli         Kulli                                                                                                    | 6:58 0                                                                                                |                                                                              |                                                                 |                                              |                    |                                           |                                    |
|                     | Stok Kodu<br>Operasyon Kodu<br>Baglangıç Tarihi<br>Süre<br>Üretilen Miktar<br>İstasyon Kodu<br>Arıza Kodu<br>Olçum Bilgisi<br>Sire Numarası                                | MAMUL10<br>OP10<br>25.06.2019<br>IST10<br><u>Ü</u> ret                        | <ul> <li>11:16:</li> <li>Dakik</li> <li>AD</li> <li>Im Sonu Kaydi</li> <li>du</li> </ul>                                                                | Edo<br>Elise<br>a ∨ Dev<br>v Fire<br>Elise<br>Mak<br>Elise<br>Emri Kap                                                                                                    | vite Kodu CAL<br>Tarihi 25.04<br>am Ediyor<br>Miktan<br>ine No<br>Proses Ko<br>Makine No                                           | ISMA<br>6.2019 ~ 11:1<br>0 AD                                                                                                    | 6:58 0<br>W<br>Manuan Kaynakla<br>n Sira No                                                           | r<br>Aktivite Kodu Başla                                                     | ngiç Tarihi Bitig                                               | Tarihi                                       | Süre               | Sure Tipi Üre                             | stilen Miktar                      |
|                     | Stok Kodu<br>Operasyon Kodu<br>Başlangıç Tarihi<br>Süre<br>Üretilen Miktar<br>İstasyon Kodu<br>Anza Kodu<br>E<br>Ölçum Bilgisi<br>Sira Numarası<br>Doponoon                | MAMULIO<br>OPIO<br>25.06.2019<br>ISTIO<br>LUret<br>Stok Ko<br>MAMULI          | <ul> <li>11:16;</li> <li>0 Dakik</li> <li>0 AD</li> <li>im Sonu Kayd</li> <li>du C</li> <li>0 C</li> </ul>                                              | Standard Control Control Cont                                                                                                    | vita Kodu GAL<br>Tarihi 25.01<br>am Ediyor<br>Miktan<br>ine No<br>Proses Ko<br>Makine No                                           | [57A]<br>5.2019 ∨ 11:1<br>0 AD                                                                                                    | e:58 0<br>•<br>•<br>•<br>•<br>•<br>•<br>•<br>•<br>•<br>•<br>•<br>•<br>•<br>•<br>•<br>•<br>•<br>•<br>• | Aktivite Kodu Başla<br>ÇALIŞMA 24.00                                         | ngıç Tarihi Bitig<br>2019 10:08:35 24:00                        | Tarihi<br>.2019 17:18:35                     | Süre<br>430        | Sure Tipi Ure<br>Dakika 198               | stilen Miktar Fire N               |
|                     | Stok Kodu<br>Operasyon Kodu<br>Başlanqıç Tarihi<br>Süre<br>Üretilen Miktar<br>İstasyon Kodu<br>Anza Kodu<br>Ölçam Eiligiai<br>Sira Numarası<br>00000001                    | MAMULIO<br>OPIO<br>25.06.2019<br>ISTIO<br>Stok Ko<br>MAMULI<br>MAMULI         | <ul> <li>V 11:16:</li> <li>0 Dakik</li> <li>0 AD</li> <li>im Sonu Kayd</li> <li>du C</li> <li>0 C</li> </ul>                                            | Standard Standard St                                                                                                    | vite Kodu CAL<br>Tarihi 25.00<br>Miktari<br>ine No<br>Proses Ko<br>Makine No<br>Makine No                                          | [5/A]                                                                                                    | essa 🗘                                                                                                | Aktivite Kodu Bagla<br>CALIŞMA 24.06<br>CALIŞMA 24.06                        | ngc Tarihi Bilis<br>2019 10:08:35 24.00<br>2019 10:08:35 24.01  | Tarihi<br>.2019 17:18:35<br>.2019 17:18:35   | Süre<br>430<br>430 | Sure Tipi Üre<br>Dakika 198<br>Dakika 198 | stilen Miktør Fire N<br>5 2<br>3 2 |
|                     | Stok Kodu<br>Operasyon Kodu<br>Başlanqıç Tarihi<br>Süre<br>Üretilen Miktar<br>İstasyon Kodu<br>Anza Kodu<br>Sira Numarası<br>Occom Bilgiai<br>Sira Numarası<br>Occooci     | MANULIO<br>OPIO<br>25.06.2019<br>ISTIO<br>Qret<br>Stok Ko<br>MAMULI<br>MAMULI | <ul> <li>&gt; 11:16:</li> <li>0 Dakik</li> <li>0 AD</li> <li>iiii Sonu Kayd</li> <li>du</li> <li>c</li> <li>c</li> <li>c</li> </ul>                     | Standing<br>Standing<br>Stand | vite Kodu CAL<br>Tarihi 25.01<br>Miktan<br>ine No<br>Proses Ko<br>Makine No<br>Makine No                                           | SAA<br>5.2019 v 11:1<br>0 AD<br>0 AD<br>0002<br>0001                                                                                                    | Ei Si C                                                                                               | Aktivite Kodu Başla<br>ÇALIŞMA 24.06<br>ÇALIŞMA 24.06                        | ngiç Tanhi Brig<br>2019 10:08:35 24.04<br>2019 10:08:35 24.04   | Tarihi<br>1.2019 17:18:35<br>1.2019 17:18:35 | Süre<br>430<br>430 | Süre Tipi Üre<br>Dakika 198<br>Dakika 198 | stilen Miktar Fire N<br>3 2<br>3 2 |
|                     | Stok Kodu<br>Operasyon Kodu<br>Başlanqıç Tarihi<br>Süre<br>Üretilen Miktar<br>İstasyon Kodu<br>Anza Kodu<br>Öçüm Bilgisi<br>Öreti Numarası<br>Öcöcöcö 1<br>0000000 2       | MANULIO<br>OPIO<br>25.06.2019<br>ISTIO<br><u>Uret</u><br>Stok Ko<br>MAMULI    | <ul> <li>✓ 11:16:</li> <li>O Dakik</li> <li>O AD</li> <li>If Sinu Kayd</li> <li>U C</li> <li>U C</li> <li>U C</li> </ul>                                | SB Akti<br>SB Akti<br>SB Dev<br>Fire<br>C Mak<br>SB Parts<br>Mak<br>SB Construction<br>SB Construction               | vite Kodu CAL<br>Tanhi 25.0<br>am Ediyor<br>Miktan<br>Ine No<br>Proses Ko<br>Makine No<br>Makine No                                | (500)<br>(52019) ∨ 11:1<br>0 AD<br>(75)<br>(75) | E Gits C                                                                                              | Aktivite Kodu Başla<br>ÇALIŞMA 24.06<br>ÇALIŞMA 24.06                        | ngiç Tarihi Bitiş<br>2019 10108:35 24.06<br>2019 10:08:35 24.06 | Tarih<br>1.2019 17:18:35<br>2019 17:18:35    | Sure<br>430<br>430 | Sure Tipi Ure<br>Dakika 198<br>Dakika 198 | ttilen Miktar Fire N<br>3 2<br>3 2 |
|                     | Stok Kodu<br>Operasyon Kodu<br>Başlanqıç Tarihi<br>Süre<br>Üretilen Miktar<br>İstasyon Kodu<br>Arıza Kodu<br>Ölçüm Bilgisi<br>Ölçüm Bilgisi<br>Ölçüm Bilgisi<br>Ölçüm Süğa | MANULIO<br>OPIO<br>25.06.2019<br>ISTIO<br>ISTIO<br>Uret<br>Stok Ko<br>MAMULI  | <ul> <li>11:16</li> <li>0 Dakik</li> <li>0 AD</li> <li>im Sonu Kayd</li> <li>du C</li> <li>0 C</li> <li>0 C</li> <li>0 C</li> <li>1 : 200,00</li> </ul> | Control Control Contr                                                                                                    | vite Kodu CAL<br>Tarihi 25.0<br>am Ediyor<br>Miktan<br>ine No<br>atma Prese Ko<br>Makine No<br>Makine No<br>Makine No<br>Makine No |                                                                                                    | eta Kaydı                                                                                             | Aksivite Kodu Bayla<br>Aksivite Kodu Bayla<br>CALIŞMA 24.06<br>QALIŞMA 24.06 | ngıç Tarihi Bitig<br>2019 10:08:35 24.04<br>2019 10:08:35 24.04 | Tarihi<br>1.2019 17:18:35<br>1.2019 17:18:35 | Sure<br>430<br>430 | Sūre Tipi Ure<br>Dakika 198<br>Dakika 198 | stilen Miktar Fire<br>3 2<br>3 2   |

Bütün bu işlemler sonrasında fabrika son durumu ekranını da aynı tarih aralığı için çalıştıralım. Kapasite planlama uygulaması kullanılan senaryomuz için ilk senaryodakiyle aynı iş emirlerini ve üretim akış kayıtlarını kullandık, yalnızca farklı görebilmek açısından ürünümüzün birim zamanını 2 dakika yerine 3 dakika olarak girdik. Bu koşullar altında aynı tarih aralığında çalıştırdığımız fabrika son durumu ekranını, OEE verisinin ilk senaryodakinden farklı olmasını beklemeliyiz. (Bkz. Ekran Görüntüsü 15)

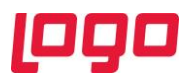

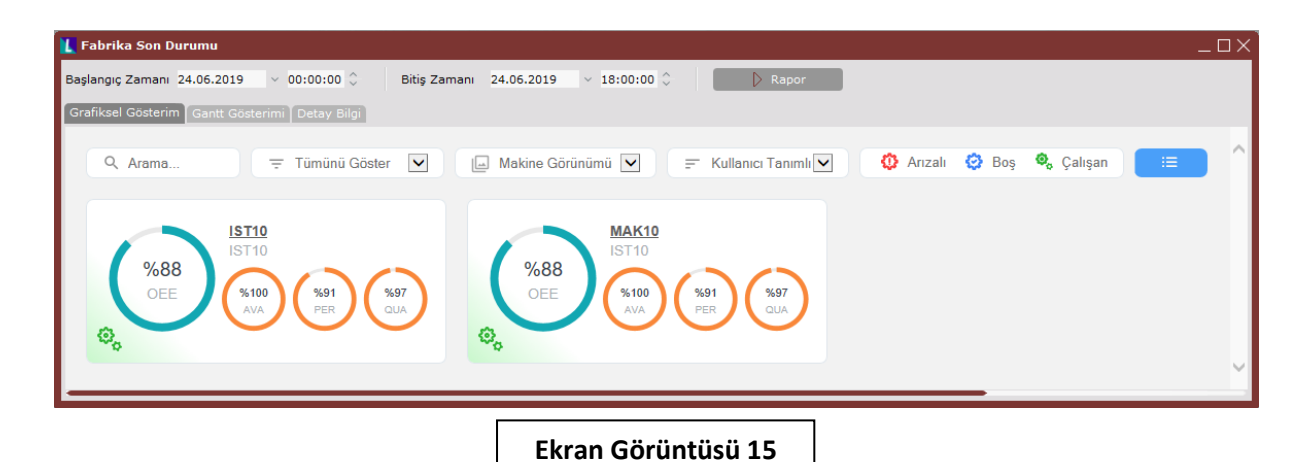

Fabrika son durumu ekranında görüldüğü üzere, farklı birim zamanlar için hesaplanan OEE ve PER değerleri beklediğimiz gibi farklı hesaplandı. Son olarak aynı veriye ait Gantt şeması ise 16. ekran görüntüsünde paylaşılmıştır.

| 📘 Fabrika Son Durumu 📃 🗆 🔪                                                              |           |   |                       |    |    |      |     |      |    |      |     |     |       |    |     |         |                 |        |      |         |    |     |      |     |       |    |             |    |
|-----------------------------------------------------------------------------------------|-----------|---|-----------------------|----|----|------|-----|------|----|------|-----|-----|-------|----|-----|---------|-----------------|--------|------|---------|----|-----|------|-----|-------|----|-------------|----|
| Başlangıç Zamanı 24.06.2019 🗸 00:00:00 🗘 🛛 Bitiş Zamanı 24.06.2019 🗸 18:00:00 🗘 🚺 Rapor |           |   |                       |    |    |      |     |      |    |      |     |     |       |    |     |         |                 |        |      |         |    |     |      |     |       |    |             |    |
| Grafiksel Gøsterimi Gantt Gosterimi   Detay Bilgi                                       |           |   |                       |    |    |      |     |      |    |      |     |     |       |    |     |         |                 |        |      |         |    |     |      |     |       |    |             |    |
| 🛛 lş Emri \ Sipariş Arama                                                               |           |   |                       |    |    |      |     |      |    |      |     |     |       |    |     |         |                 |        |      |         |    |     |      |     |       |    |             |    |
| · · · · · · · · · · · · · · · · · · ·                                                   |           |   |                       | -  | -  |      |     |      |    |      |     |     |       |    | = ( | ð Saniy | /e (            | Daki   | ka   | ⊘Sa     | at | 21  | Gün  | Ē   | Hafta | a  | 21 <b>A</b> | vy |
|                                                                                         |           |   | 24.06.2019, Pazartesi |    |    |      |     |      |    |      |     |     |       |    |     |         | 2               |        |      |         |    |     |      |     |       |    |             |    |
| İstasyon/Makine                                                                         | Durumu    | - | 17                    | 18 | 19 | 20 2 | 1 2 | 2 23 | 00 | 0 01 | 02  | 03  | 04 05 | 06 | 07  | 08 0    | 9 10            | 11     | 12   | 13 14   | 15 | 16  | 17 1 | 8 1 | 9 20  | 21 | 22          | 23 |
| E tst10 [istasyon 10]                                                                   |           |   |                       |    |    |      |     |      |    |      |     |     |       |    |     |         |                 |        |      |         |    |     |      |     |       |    |             |    |
| 💩 MAK10 [MAKİNE 10]                                                                     | Çalışıyor |   |                       |    |    |      |     |      |    |      |     |     |       |    |     |         |                 |        |      |         |    |     |      |     |       |    |             |    |
| 🍕 IST10 [İSTASYON 10]                                                                   | Çalışıyor |   |                       |    |    |      |     |      |    |      |     |     |       |    |     |         |                 |        |      |         |    |     |      |     |       |    |             |    |
| Buradan Arama Yapabilirsiniz                                                            |           |   |                       |    |    |      |     |      |    |      |     |     |       |    |     |         |                 |        |      |         |    |     |      |     |       |    |             |    |
|                                                                                         |           |   | 4                     |    | C  |      |     |      |    |      |     |     |       |    |     |         |                 |        |      |         |    |     |      |     |       |    |             |    |
| 👔 Gantt görünümü başarıyla açılmıştır. [1                                               | 4:17:07]  |   |                       |    |    |      |     |      |    |      |     |     |       |    |     |         | $\triangleleft$ | 23.06. | 2019 | 9 17:00 |    | 100 | % 🖯  |     | _     | -  | - (         | Ð  |
|                                                                                         |           |   |                       |    | _  |      |     |      |    |      |     |     |       |    | _   |         |                 |        |      |         |    |     |      |     |       |    |             |    |
|                                                                                         |           |   |                       |    |    | ы    |     |      | -; |      |     | •   | . 10  | -  |     |         |                 |        |      |         |    |     |      |     |       |    |             |    |
|                                                                                         |           |   |                       |    |    | E    | (ra | m    | JC | Jru  | ntt | ISI | 1 16  | )  |     |         |                 |        |      |         |    |     |      |     |       |    |             |    |

Tüm bu işlemler sonunda kapasite planlama uygulaması kullanılmayan ve kullanılan 2 farklı senaryo için fabrika son durumu ekranının hangi adımlar izlenerek kullanılabileceği gösterilmiş oldu. Bu örnek uyarlama dokümanında değinilmeyen detaylara ulaşmak için ise, fabrika son durumu izleme tanıtım dokümanından ya da fabrika son durumu izleme Webinar'ından faydalanılması gerekmektedir.